### Добавление корневого сертификата в браузер Chrome.

1) Заходим в настройки:

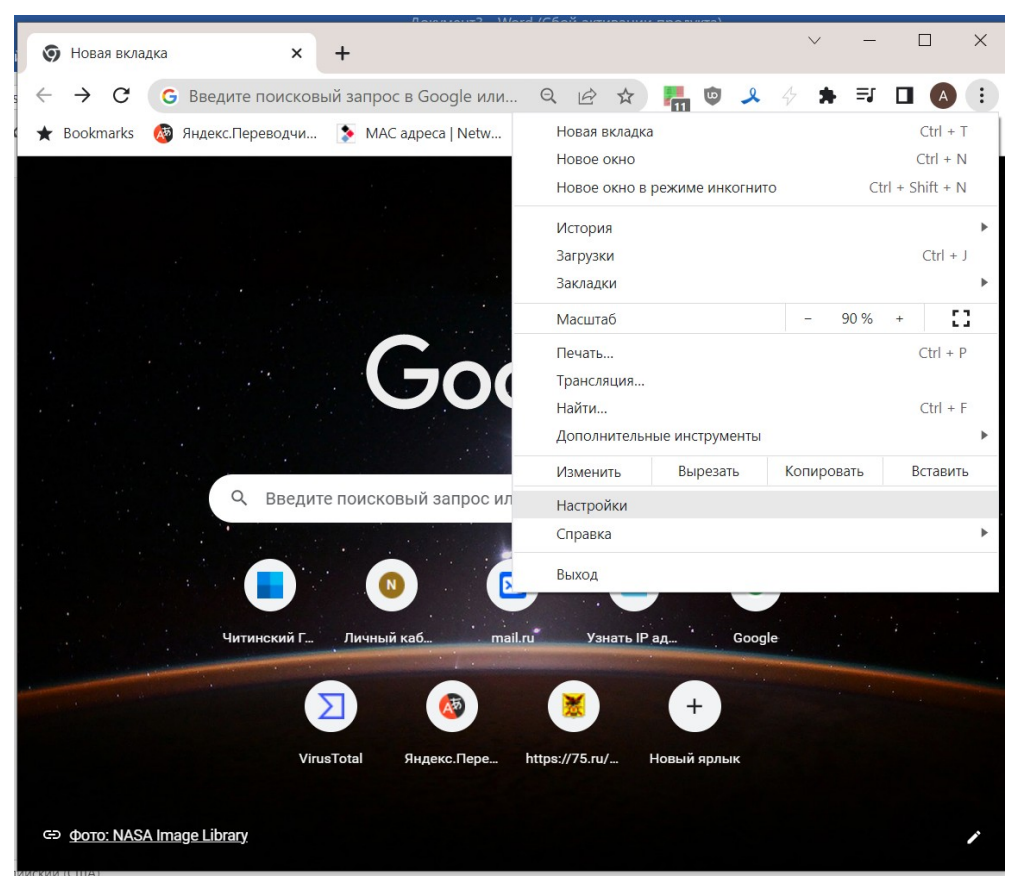

2) Конфиденциальность и безопасность - Безопасность:

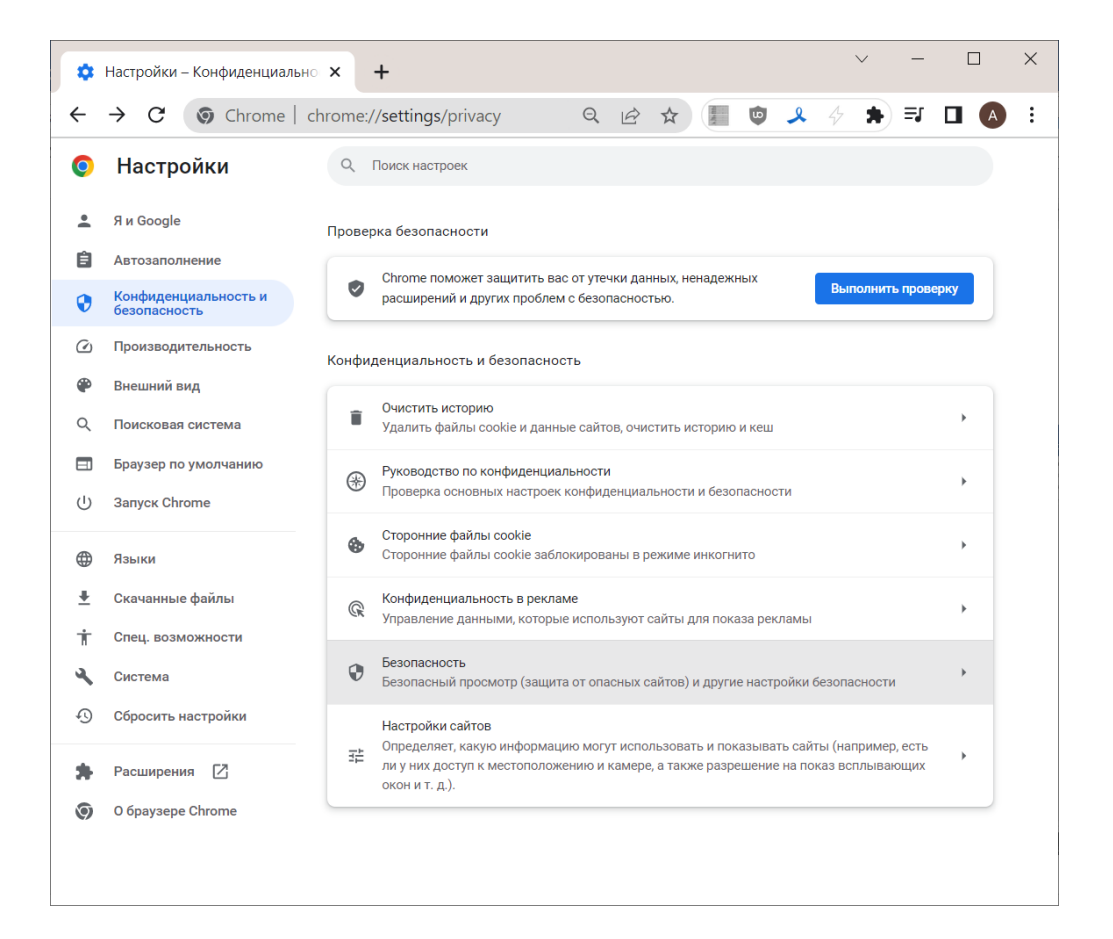

#### 3) Управление сертификатами устройства:

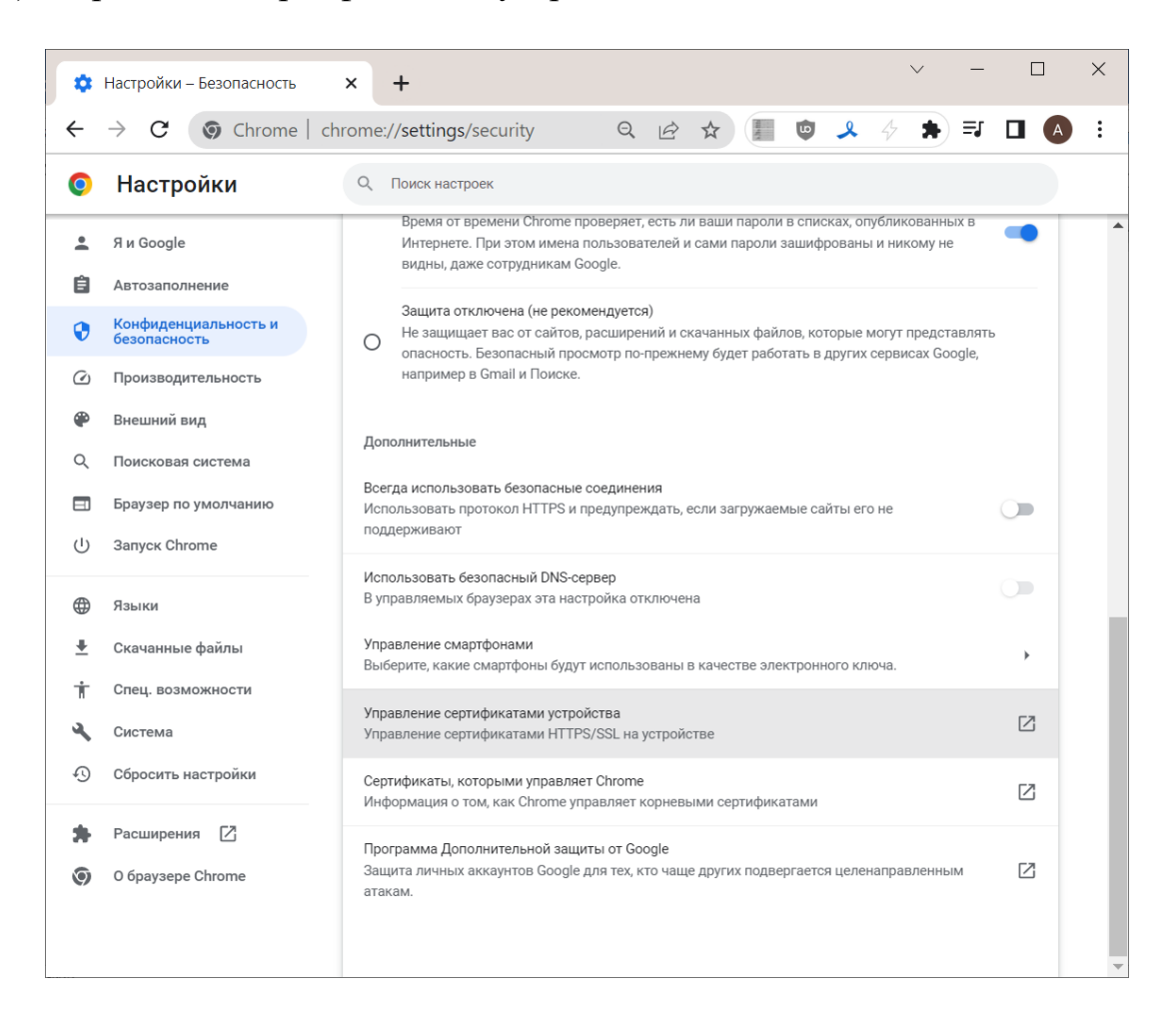

4) Сертификаты, вкладка – Доверенные корневые центры сертификации:

| Сертификаты                                                 |                                                               |                                        |                                                              | ×                      |
|-------------------------------------------------------------|---------------------------------------------------------------|----------------------------------------|--------------------------------------------------------------|------------------------|
| <u>Н</u> азначение:                                         | <bce></bce>                                                   | $\checkmark$                           |                                                              |                        |
| Доверенные корневы                                          | ые центры сертифи                                             | икации Д                               | оверенные издатели                                           | Издатели, не 🕻 🔸       |
| Кому выдан                                                  | Кем выдан                                                     | Срок                                   | Понятное                                                     | ^                      |
| 🛱 AAA Certificat                                            | AAA Certificate                                               | 01.01                                  | Sectigo (AAA)                                                |                        |
| Actalis Authen                                              | Actalis Authenti                                              | 22.09                                  | Actalis Auth                                                 |                        |
| AddTrust Ext                                                | AddTrust Exter                                                | 30.05                                  | Sectigo (Ad                                                  |                        |
| Baltimore Cyb                                               | Baltimore Cyber                                               | 13.05                                  | DigiCert Balt                                                |                        |
| 🖙 Buypass Clas                                              | Buypass Class                                                 | 26.10                                  | Buypass Cl                                                   |                        |
| 🖙 Certum CA                                                 | Certum CA                                                     | 11.06                                  | Certum                                                       |                        |
| Certum Trust                                                | Certum Truste                                                 | 31.12                                  | Certum Tru                                                   |                        |
| 🖙 Class 3 Public                                            | Class 3 Public P                                              | 02.08                                  | VeriSign Cla                                                 |                        |
| COMODO RS                                                   | COMODO RSA                                                    | 19.01                                  | Sectigo (for                                                 |                        |
| 🔄 Copyright (c)                                             | Copyright (c) 1                                               | 31.12                                  | Microsoft Ti                                                 | $\checkmark$           |
| <u>И</u> мпорт <u>Э</u> кс                                  | порт Удали                                                    | ИТЬ                                    |                                                              | Дополнительно          |
| Назначения сертиф                                           | иката                                                         |                                        |                                                              |                        |
| Проверка подлинно<br>файловая система<br>туннеля IP-безопас | сти клиента, Подпи<br>(EFS), Защищенная<br>ности, Пользовате. | ісывание і<br>а электрон<br>ль ІР-безо | кода, Шифрующая<br>ная почта, Окончани<br>пасности, Проверка | ие<br><u>П</u> росмотр |
|                                                             |                                                               |                                        |                                                              | <u>З</u> акрыть        |

### 5) Импорт:

🔶 🌛 Мастер импорта сертификатов

Укажите файл, который вы хотите импортировать.

Замечание: следующие форматы файлов могут содержать более одного сертификата в одном файле:

Стандарт Cryptographic Message Syntax - сертификаты PKCS #7 (.p7b)

Файл обмена личной информацией - PKCS #12 (.PFX,.P12)

Хранилище сериализованных сертификатов (.SST)

Импортируемый файл

Имя фа<u>й</u>ла:

|     |                                                                                                    | ^ |
|-----|----------------------------------------------------------------------------------------------------|---|
|     | Мастер импорта сертификатов                                                                                                    |   |
|     |                                                                                                    |   |
|     | Мастер импорта сертификатов                                                                                                    |   |
|     |                                                                                                    |   |
|     | Этот мастер помогает копировать сертификаты, списки доверия и списки отзыва<br>сертификатов с локального диска в хранилище сертификатов.                                                                                                    |   |
|     | Сертификат, выданный центром сертификации, является подтверждением<br>вашей личности и содержит информацию, необходимую для защиты данных или<br>установления защищенных сетевых подключений. Хранилище сертификатов —<br>это область системы, предназначенная для хранения сертификатов. |   |
|     |                                                                                                    |   |
|     |                                                                                                    |   |
|     | Для продолжения нажмите кнопку "Далее".                                                                                                    |   |
|     |                                                                                                    |   |
|     |                                                                                                    |   |
|     |                                                                                                    |   |
|     | <u>да</u> лее Отмена                                                                                                    |   |
| 6)  | Выбираем файл сертификата root ca.crt:                                                                                                    |   |
| - ) |                                                                                                    |   |

<u>О</u>бзор...

<u>Да</u>лее

Отмена

# 7) Далее:

🔶 🌛 Мастер импорта сертификатов

| 2 | (ранилища сертификатов - это системные области, в которых<br>«ранятся сертификаты.                  |
|---|----------------------------------------------------------------------------------------------------|
| ١ | Windows автоматически выберет хранилище, или вы можете указать<br>расположение сертификата вручную. |
|   | ○ Автоматически выбрать хранилище на основе типа сертификата                                        |
|   | Поместить все сертификаты в следующее хранилище                                                     |
|   | Хранилище сертификатов:                                                                             |
|   | Ловеренные корневые центры сертификации                                                             |

| <u>Да</u> лее | Отмена |
|---------------|--------|
|               |        |

 $\times$ 

🔶 🍃 Мастер импорта сертификатов

#### Завершение мастера импорта сертификатов

Сертификат будет импортирован после нажатия кнопки "Готово".

| Были указань | ы следующие | параметры: |
|--------------|-------------|------------|
|--------------|-------------|------------|

| Хранилище сертификатов | , выбранное пользователем | Доверенные корневые цен    |
|------------------------|---------------------------|----------------------------|
| Содержимое             |                           | Сертификат                 |
| Файл                   |                           | C:\Users\baksheev.a.ZIC\De |
|                        |                           |                            |
|                        |                           |                            |
|                        |                           |                            |
|                        |                           |                            |
|                        |                           |                            |
| <                      |                           | >                          |

| <u>Г</u> отово | Отмена |  |
|----------------|--------|--|
|                |        |  |

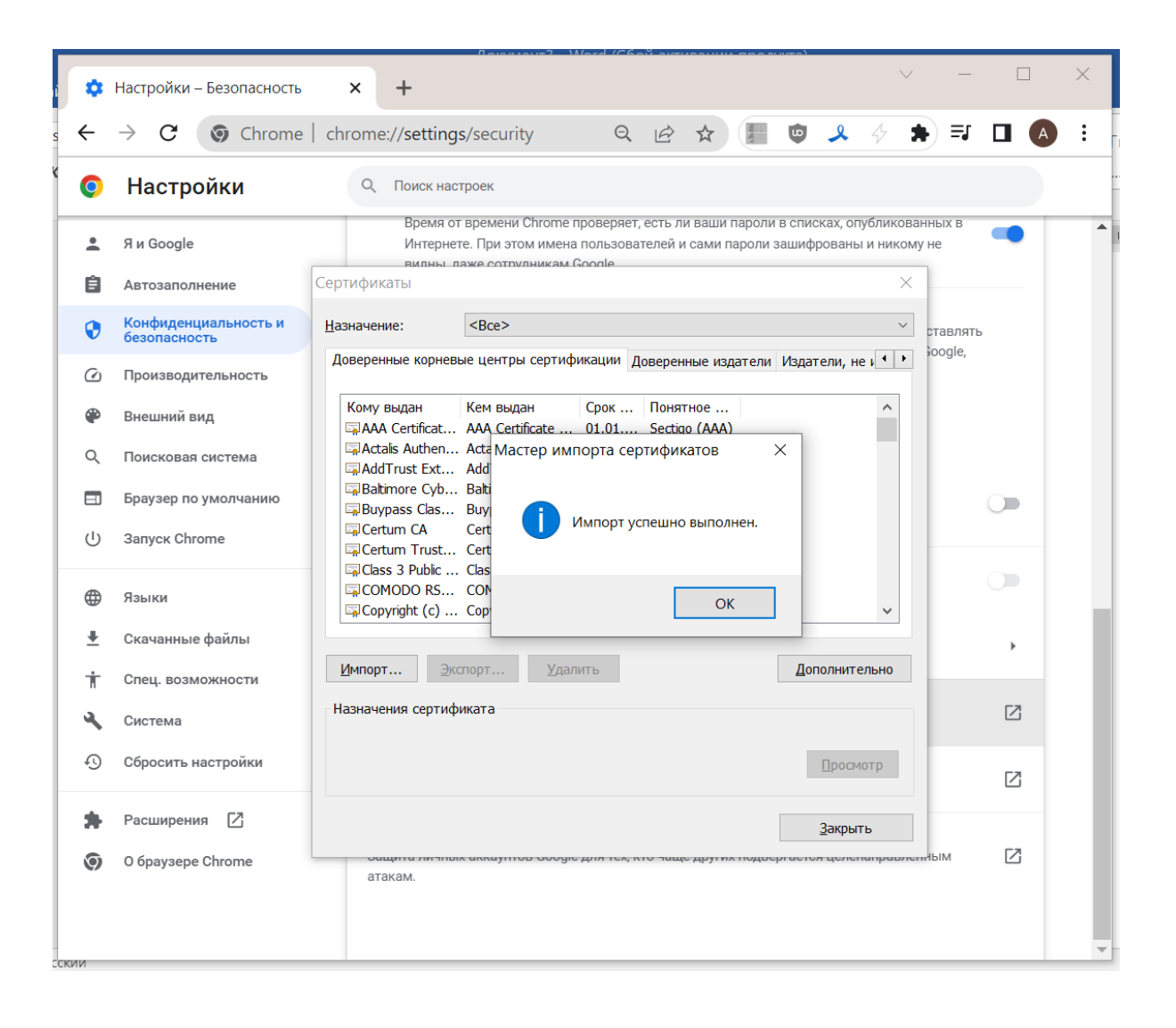

Добавление корневого сертификата в браузер Mozilla Firefox.

1) Настройки:

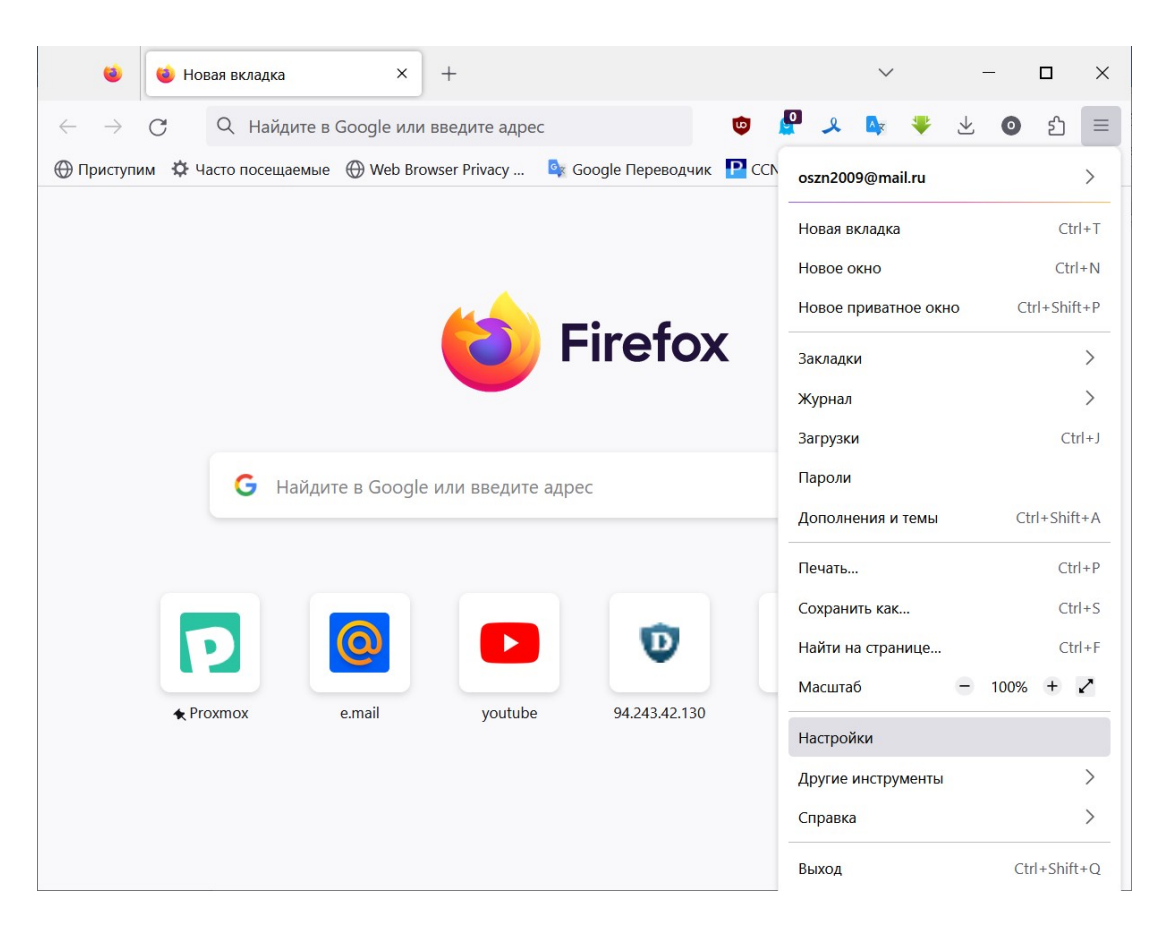

2) Приватность и защита -> Просмотр сертификатов:

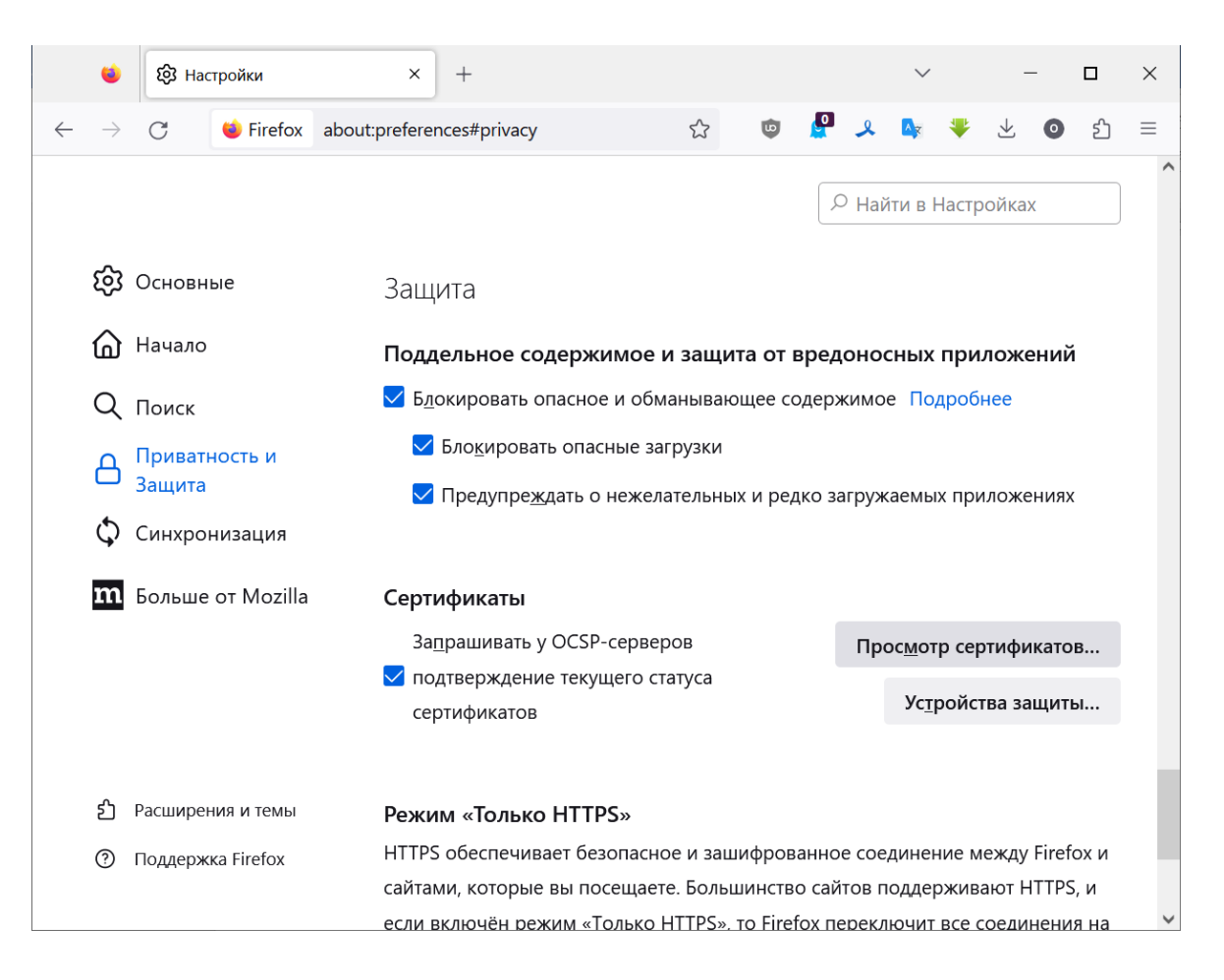

| 😆 🔯 Настройки × +                                                        |                                 |                      |            | $\sim$         |                    | _      |        | ×      |
|--------------------------------------------------------------------------|---------------------------------|----------------------|------------|----------------|--------------------|--------|--------|--------|
| $\leftarrow$ $\rightarrow$ $C$ $\bullet$ Firefox about:preferences#priva | асу                             | ය <b>ම</b>           | <b>P</b> 🙎 | <mark>.</mark> | ♥ 坐                | 0      | பி     | ≡      |
|                                                                          |                                 |                      |            |                |                    |        |        |        |
| Упр                                                                      | оавление сертифика              | атами                |            |                |                    |        |        |        |
| Ваши сертификаты Решения по аутентифик                                   | кации Люди                      | Серверы              | Цент       | гры сер        | отифика            | ии     | _      |        |
| У вас хранятся сертификаты, служащие для идентис                         | фикации следующи                | к центров се         | ртификаці  | ии             |                    |        |        |        |
| Имя сертификата                                                          | Устрой                          | ство защиты          |            |                |                    |        |        |        |
| <ul> <li>AC Camerfirma S.A.</li> </ul>                                   |                                 |                      |            |                |                    |        |        |        |
| Chambers of Commerce Root - 2008                                         | Builtin O                       | Builtin Object Token |            |                |                    |        |        |        |
| Global Chambersign Root - 2008                                           | Builtin O                       | Builtin Object Token |            |                |                    |        |        |        |
| ✓ AC Camerfirma SA CIF A82743287                                         |                                 |                      |            |                |                    |        |        |        |
| Camerfirma Chambers of Commerce Root                                     | Builtin O                       | bject Token          |            |                |                    |        |        |        |
| ~ ACCV                                                                   |                                 |                      |            |                |                    |        |        |        |
| ACCVRAIZ1                                                                | Builtin O                       | bject Token          |            |                |                    |        |        |        |
| <ul> <li>Actalis S.p.A./03358520967</li> </ul>                           |                                 |                      |            |                |                    |        |        |        |
| Actalis Authentication Root CA Builtin Object Token                      |                                 |                      |            |                |                    |        |        |        |
| Просмотреть Изменить доверие                                             | И <u>м</u> портировать          | Экс <u>п</u> орт     | ировать    | У              | /да <u>л</u> ить і | или н  | е дов  | ерять. |
|                                                                          |                                 |                      |            |                |                    |        |        | 0      |
| включён режи                                                             | ім «Только HTTPS», <sup>-</sup> | то Firefox пер       | реключит   | все со         | единени            | я на I | HTTPS. |        |

3) Импортировать -> Выбираем файл сертификата root\_ca.crt. Далее, отмечаем Доверять при идентификации веб-сайтов:

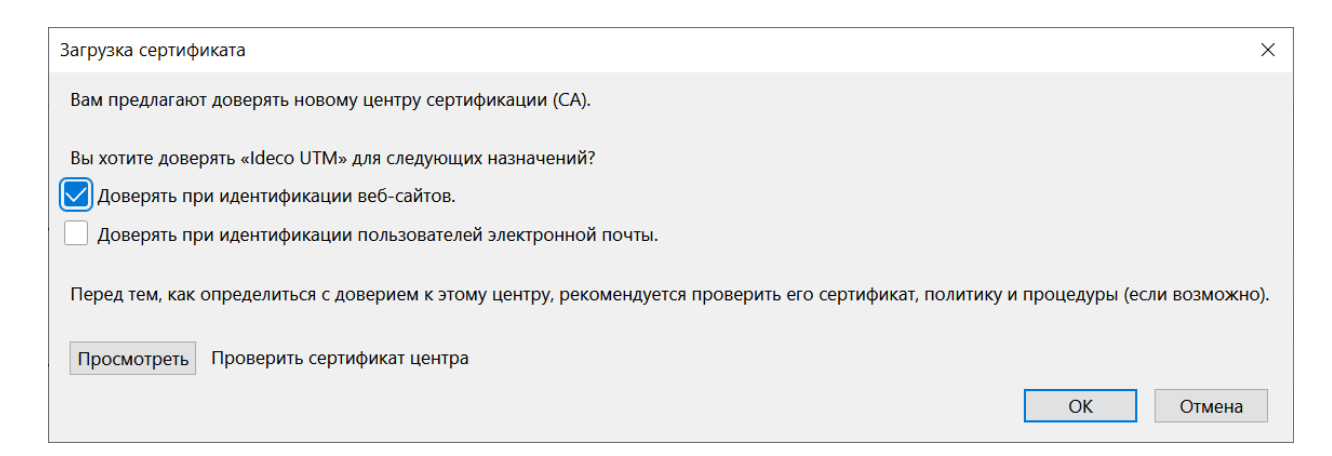

### Добавление корневого сертификата в Яндекс браузер.

 Яндекс браузер использует тоже хранилище, что и Chrome. При совместном использовании достаточно добавить сертификат в один из них. Заходим в настройки:

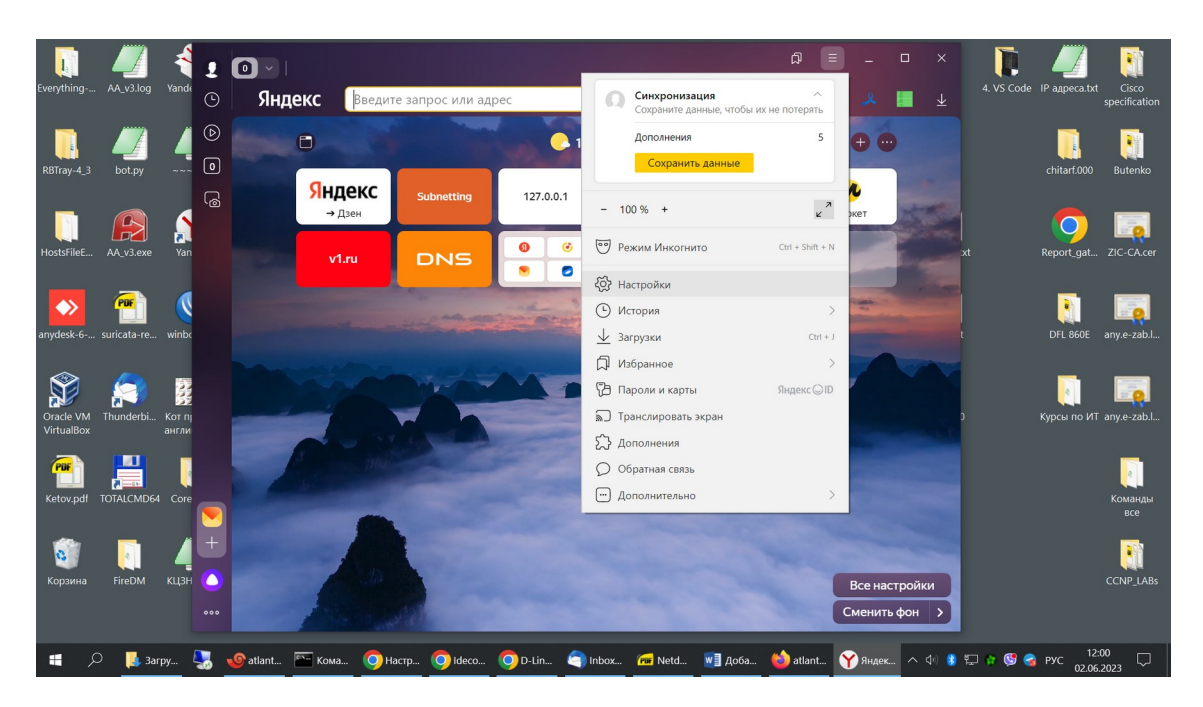

2) Системный - > Управление сертификатами:

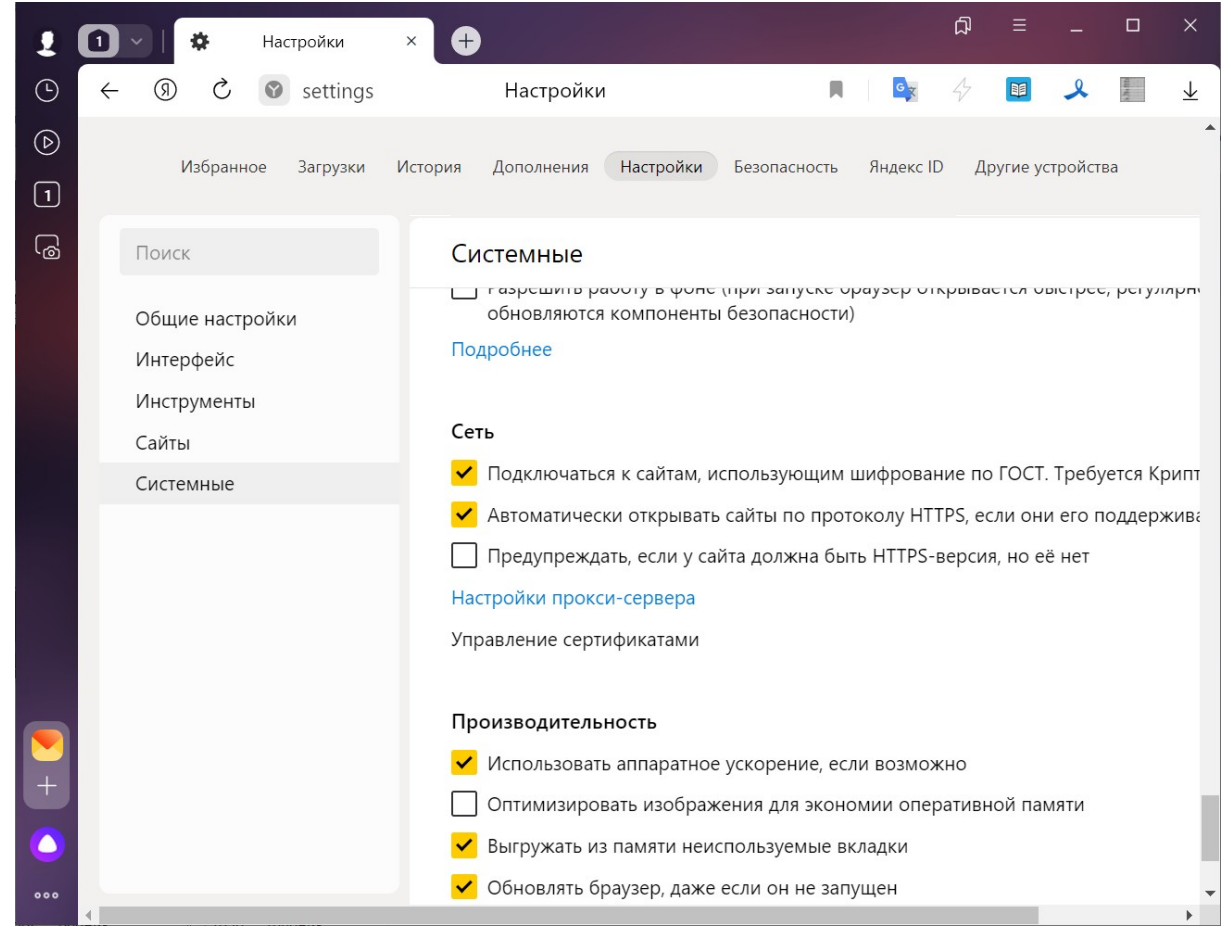

3) Сертификаты, вкладка – Доверенные корневые центры сертификации:

| ертификаты                                                     |                                                |                        |                                        | ×                                   |
|----------------------------------------------------------------|------------------------------------------------|------------------------|----------------------------------------|-------------------------------------|
| <u>Н</u> азначение:                                            | <bce></bce>                                    | ~                      |                                        |                                     |
| Доверенные корневь                                             | е центры сертифи                               | икации Д               | оверенные издатели                     | Издатели, не и 💶 🕨                  |
| Кому выдан                                                     | Кем выдан                                      | Срок                   | Понятное                               | ^                                   |
| 🗖 🗛 Certificat                                                 | AAA Certificate                                | 01.01                  | Sectigo (AAA)                          |                                     |
| 🖙 Actalis Authen                                               | Actalis Authenti                               | 22.09                  | Actalis Auth                           |                                     |
| AddTrust Ext                                                   | AddTrust Exter                                 | 30.05                  | Sectigo (Ad                            |                                     |
| Baltimore Cyb                                                  | Baltimore Cyber                                | 13.05                  | DigiCert Balt                          |                                     |
| Buypass Clas                                                   | Buypass Class                                  | 26.10                  | Buypass Cl                             |                                     |
| Certum CA                                                      | Certum CA                                      | 11.06                  | Certum                                 |                                     |
| Certum Trust                                                   | Certum Truste                                  | 31.12                  | Certum Tru                             |                                     |
|                                                                |                                                | 10.01                  | Vensign Cla                            |                                     |
|                                                                | Convright (c) 1                                | 21 12                  | Microsoft Ti                           |                                     |
| <u>И</u> мпорт <u>Э</u> кс                                     | порт Удали                                     | ИТЬ                    |                                        | Дополнительно                       |
| Назначения сертифи<br>Проверка подлиннос<br>файловая система ( | іката<br>ти клиента, Подпи<br>EFS), Защищенная | исывание<br>я электрон | кода, Шифрующая<br>нная почта, Окончан | ие                                  |
| туннеля ІР-безопас                                             | юсти, Пользовате                               | ль IP-безс             | опасности, Проверка                    | <u>П</u> росмотр<br><u>З</u> акрыть |

# 4) Импорт:

 $\times$ 

🔶 😺 Мастер импорта сертификатов

| Мастер импорта сертификатов                                                                                                    |
|----------------------------------------------------------------------------------------------------|
| Этот мастер помогает копировать сертификаты, списки доверия и списки отзыва<br>сертификатов с локального диска в хранилище сертификатов.                                                                                                    |
| Сертификат, выданный центром сертификации, является подтверждением<br>вашей личности и содержит информацию, необходимую для защиты данных или<br>установления защищенных сетевых подключений. Хранилище сертификатов —<br>это область системы, предназначенная для хранения сертификатов. |
|                                                                                                    |
| Для продолжения нажмите кнопку "Далее".                                                                                                    |
|                                                                                                    |
| <u>Да</u> лее Отмена                                                                                                    |

## 5

| ς. | / |
|----|---|
| х  |   |
|    |   |

 $\times$ 

<u>О</u>бзор...

| 5) | Вы       | бираем файл сертификата root_ca.crt:                                                                |
|----|----------|----------------------------------------------------------------------------------------------------|
|    | ←        | 嵾 Мастер импорта сертификатов                                                                       |
|    |          | <b>Импортируемый файл</b><br>Укажите файл, который вы хотите импортировать.                         |
|    |          | 14.0 4.8.0.                                                                                         |
|    |          | имя фа <u>и</u> ла:<br>Обзор                                                                        |
|    |          | Zoohu                                                                                               |
|    |          | Замечание: следующие форматы файлов могут содержать более одного<br>сертификата в одном файле:      |
|    |          | Файл обмена личной информацией - PKCS #12 (.PFX,.P12)                                               |
|    |          | Стандарт Cryptographic Message Syntax - сертификаты PKCS #7 (.p7b)                                  |
|    |          | Хранилище сериализованных сертификатов (.SST)                                                       |
|    |          |                                                                                                    |
|    |          |                                                                                                    |
|    |          |                                                                                                    |
|    |          |                                                                                                    |
|    |          |                                                                                                    |
|    |          | <u>Да</u> лее Отмена                                                                                |
|    |          |                                                                                                    |
| 6) | Лал      | tee:                                                                                                |
| 0) | <b>_</b> |                                                                                                    |
|    | ~        | Мастер импорта сертификатов                                                                         |
|    |          | Хранилище сертификатов                                                                              |
|    |          | Хранилища сертификатов - это системные области, в которых<br>хранятся сертификаты.                  |
|    |          | Windows автоматически выберет хранилище, или вы можете указать<br>расположение сертификата вручную. |
|    |          | О Автоматически выбрать хранилище на основе типа сертификата                                        |
|    |          | Поместить все сертификаты в следующее хранилище                                                     |
|    |          | Хранилище сертификатов:                                                                             |

| ц <u>а</u> лее Отмена | <u>Да</u> лее |
|-----------------------|---------------|

Доверенные корневые центры сертификации

#### Завершение мастера импорта сертификатов

Сертификат будет импортирован после нажатия кнопки "Готово".

Были указаны следующие параметры:

| Хранилище сертификатов, выбранное пользователе | м Доверенные корневые цен  |
|------------------------------------------------|----------------------------|
| Содержимое                                     | Сертификат                 |
| Файл                                           | C:\Users\baksheev.a.ZIC\De |
|                                                |                            |
|                                                |                            |
|                                                |                            |
|                                                |                            |
|                                                |                            |
| <                                              | >                          |

| <u>Г</u> отово | Отмена |  |
|----------------|--------|--|
|                |        |  |

### Установка сертификата в хранилище ОС Windows для браузера Explorer/Edge и некоторых др. программ.

1) Нажимаем Win-х -> выполнить -> certmgr.msc

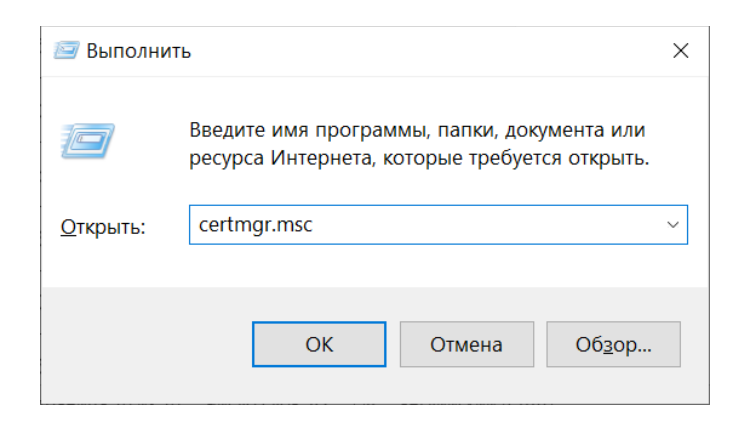

2) Доверенные корневые центры сертификации -> Сертификаты, правой кнопкой мышки – Все задачи -> Импорт..:

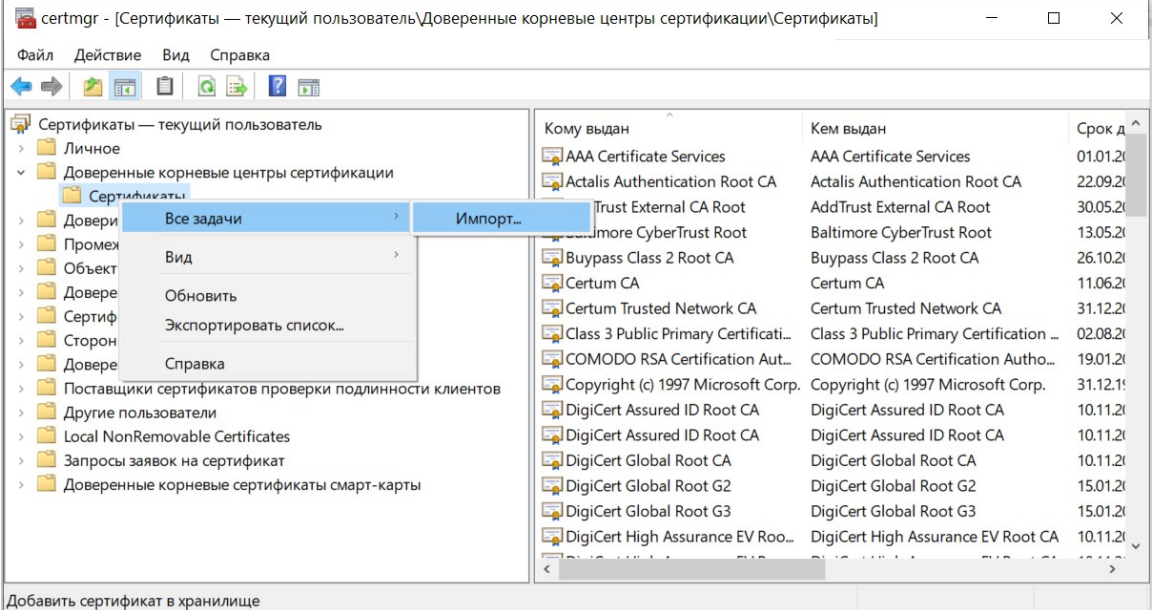

## 3) Далее -> Далее -> Готово:

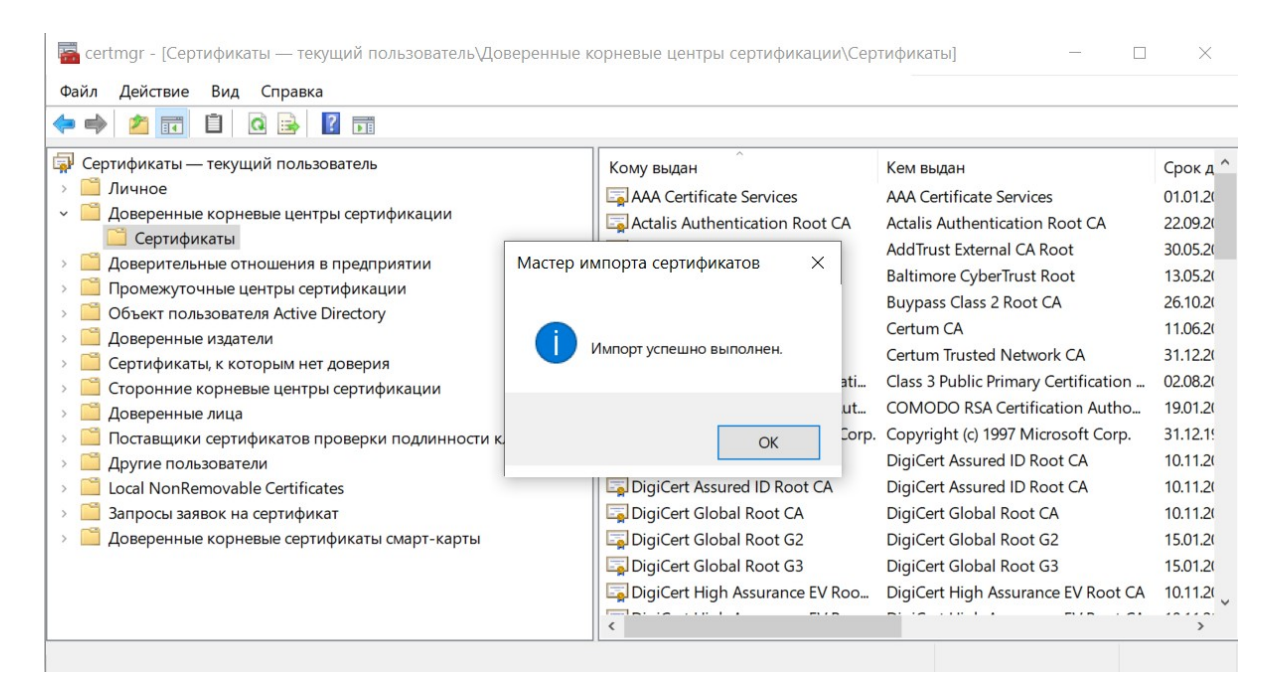